## راهنمای دریافت نام کاربری و کلمه عبور جهت استفاده از سرویس <mark>شبکه بیسیم (WIFI)</mark> پیشگامان

۲

٤.

B

ثبت نام دانشگاه

بررسی ثبت نام خدمات Wi-Fi شهری

📋 شماره دانشجویی صرفا جهت دانشجو

يررسي أطلاعات

دانشجوی آیرانی

ې كدغلى

کد اعتیتی

- Wifi دستگاه خود را روشن نمایید.
- در لیست Wi-Fi ها <u>Pishgaman</u> را انتخاب نمایید و به آن متصل شوید.
- •در صفحه ورود، دکمه <u>ثبت نام</u> را انتخاب نمایید.
- همچنین میتوانید به صورت مستقیم آدرس ثبت نام را از بستر اینترنت به آدرس زیر فراخوانی نمایید:

https://my.pishgaman.net/ikiu.html • پس از زدن دکمه دریافت اینترفت ثابت صفحهای به شکل تصویر شماره (۱) باز میشود. با فشردن دکمه "ثبت نام دانشگاه"، میشود. با فشردن دکمه "ثبت نام دانشگاه"، میشود. با فشردن دکمه "ثبت نام دانشگاه"، مطابق تصویر شماره (۲) باز خواهد شد. در این بخش نوع دانشجویی خود (ایرانی یا غیر این ایزانی) را انتخاب نمایید و اطلاعات خواسته شده را وارد نموده و دکمه بررسی اطلاعات را بزنید.

• نکته: برای دانشجویان خارجی نیازی به ورود کدملی نمیباشد.

- اگر اطلاعات شما صحیح و در سامانه آموزش دانشگاه ثبت شده باشد صفحه ای مطابق تصویر شماره (۳) برای شما نمایش داده خواهد شد. با پر کردن اطلاعات این صفحه مطابق اطلاعات شناسنامهای و فشردن دکمه <u>ثبت نام،</u> در صورت موفقیت آمیز بودن فرآیند ثبت نام، پیامکی حاوی اطلاعات کاربری خود دریافت خواهید نمود.
- نام کاربری و کلمه عبور خود را برای
  استفاده بعدی یادداشت فرمایید.
- در صورت نمایش خطا با شماره ۱۵۷۷ پشتیبانی شرکت پیشگامان تماس بگیرید همچنین میتوانید به نماینده شرکت پیشگامان مستقر در دانشگاه واقع در ساختمان آینده پژوهی، طبقه همکف مراجعه بفرمایید.

|                                | نام  |
|--------------------------------|------|
| خانوادگی                       | نام  |
| خ تولد                         | تاري |
| Ű                              | ايرا |
| يدر                            | مام  |
| ره شناستامه                    | شما  |
| شجوی ایرانی                    | دان  |
| ملى                            | کد   |
| ره دانشجوبی الزامی برای دانشجو | شما  |
| ره موبایل                      | شما  |
| U                              | آدر  |
|                                |      |
|                                |      |